# ับทที่ 10 หน้าจอการป้อนข้อมูล ส่วนผสม(Recipe)

# บทที่ 10 หน้าจอการป้อนข้อมูลส่วนผสม(recipe) (เขียนข้อมูลที่ลงทะเบียนไว้ที่เครื่องGPไปยังเครื่อง PLC)

| 🅰 1 หน้าจอการป้อนข้อมูลส่วนผสม(recipe)              |       |
|-----------------------------------------------------|-------|
| หน้าจอการป้อนข้อมูลส่วนผสม(recipe) คืออะไร?         | 10-3  |
| 🚑 2 การตั้งค่าการป้อนข้อมูลส่วนผสม(recipe)          |       |
| 🥰 การจัดเกีบข้อมูลเป็นไฟล์                          | 10-5  |
| 🕰 การตั้งค่าการข้อมูลแบบไฟล์                        | 10-7  |
| 🖉 รายการข้อมูลแบบไฟล์                               | 10-9  |
| 🗼 จอแสคงไฟล์                                        | 10-11 |
| 🛴 แบบฝึก การสร้างหน้าจอการป้อนข้อมูลส่วนผสม(recipe) | 10-13 |
| แบบฝึก การป้อนข้อมูลที่ได้จากเครื่องอ่านบาร์ โค้ด   | 10-18 |

# 10.1

# หน้าจอการป้อนข้อมูล ส่วนผสม(recipe)

บทย่อยนี้จะอธิบายถึงหน้าจอการป้อนข้อมูลส่วนผสม(recipe)

ข้อมูลส่วนผสม(recipe)

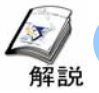

#### หน้าจอการป้อนข้อมูลส่วนผสม(recipe) คืออะไร?

#### วัตถุประสงค์ของหน้าจอป้อนข้อมูลส่วนผสม(recipe)

เพื่อให้สามารถเขียนข้อมูลส่วนผสม(recipe)ที่มีความแตกต่างกันในกลุ่มการผลิตจากเครื่องGPลงบนแอคเครสต่อเนื่องของ เครื่องPLC นอกจากนี้ยังสามารถอ่านและแก้ไขแอคเครสต่อเนื่องของเครื่องPLCผ่านเครื่องGPแล้วนำไปเขียนใหม่ลงเครื่อง PLCอีกครั้งได้

#### ข้อสังเกตเมื่อสร้างหน้าจอ

ข้อมูลส่วนผสม(recipe)จะถูกจัดเก็บอยู่ในหน่วยความจำ FEPROM ของเครื่องGP นอกจากนี้ข้อมูลหน้าจอของเครื่องGPก็ถูกจัดเก็บในหน่วยความจำ FEPROM เช่นเดียวกัน ดังนั้นโปรดระมัดระวังว่าอาจไม่มีพื้นที่ว่างในการจัดเก็บข้อมูล ส่วนผสม(recipe) เนื่องจากเพียงแค่ข้อมูลหน้าจอก็ใช้กวามจุของหน่วยกวามจำ FEPROM ไปเกือบทั้งหมด

\* สามารถจัดเก็บข้อมูลส่วนผสม(recipe)ลงในการ์ด CFได้

หน้าจอการป้อนข้อมูลส่วนผสม(recipe)

1

เขียนข้อมูลตัวอักษรจากตัวอ่านบาร์โก้ดในเครื่องPLC \*จำเป็นต้องมีตัวอ่านบาร์โก้ด

2

แสดงรายการข้อมูลส่วนผสม(recipe)ที่ถูกลงทะเบียนบนหน้าจะ

3

กคที่ปุ่ม[Read Instructions]เพื่อแสดงรายการชื่อของข้อมูล ส่วนผสม(recipe) หลอดไฟ[Receive]จะสว่างขึ้นมีการแสดงรายการชื่อของข้อมูล

4 ส่วนผสม(recipe) และกดที่หลอดไฟเพื่อปิดหลอดไฟ กดปุ่ม[SRAM -> PLC] เพื่อทำการเขียนข้อมูลส่วนผสม(recipe) ลงบนเครื่องPLC กดปุ่ม[PLC -> SRAM] เพื่อทำการอ่านข้อมูลจากเครื่องPLCจากSRAMในเครื่องGP กดสวิตช์[ ↑] และ [↓] เพื่อเลื่อนดูข้อมูลรายการข้อมูลส่วนผสม(recipe)

5

แสดงข้อมูลที่ถูกเขียนลงในเครื่อง PLC

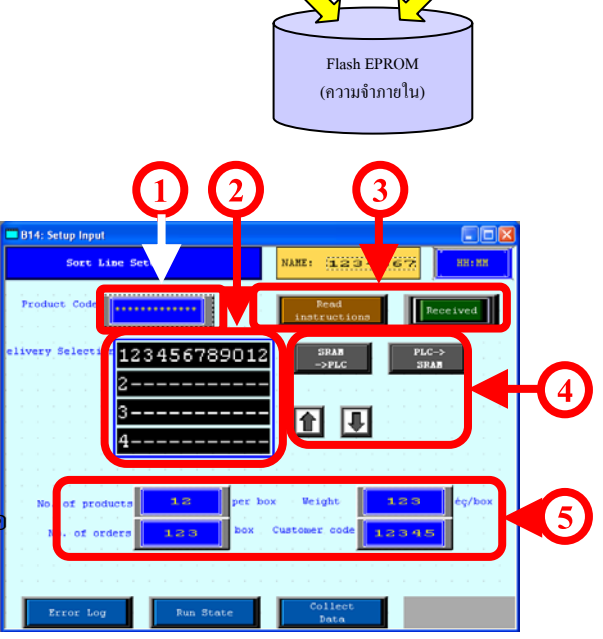

ข้อมูลหน้าจอ

# 10.2

# การตั้งค่าการป้อนข้อมูล ส่วนผสม(recipe)

บทย่อยนี้จะอธิบายวิธีการเขียนข้อมูลส่วนผสม(recipe) ที่ ลงทะเบียนไว้ในเครื่องGP แล้วไปยังเครื่องPLC 解説

# การจัดเก็บข้อมูลเป็นไฟล์

ฟังก์ชันการจัดเก็บข้อมูลเป็นไฟล์(หรือFiling)ถูกใช้ในการเขียนข้อมูลส่วนผสม(recipe)ในเครื่อง GP ไปยังเครื่อง PLC ข้อมูลส่วนผสม(recipe) สามารถถูกถ่ายโอนหรือถูกเขียนแบบผู้ใช้งานสั่งหรือแบบอัตโนมัติ ซึ่งในบทนี้จะอธิบายวิธีการถ่าย โอนข้อมูลส่วนผสม(recipe) แบบผู้ใช้งานสั่ง

\*ข้อมูลส่วนผสม(recipe) (ไฟล์ = กลุ่มข้อมูลที่เขียนลงในแอดเดรสต่อเนื่องของเครื่องPLC)

#### ภาพการทำงานของการจัดเก็บ

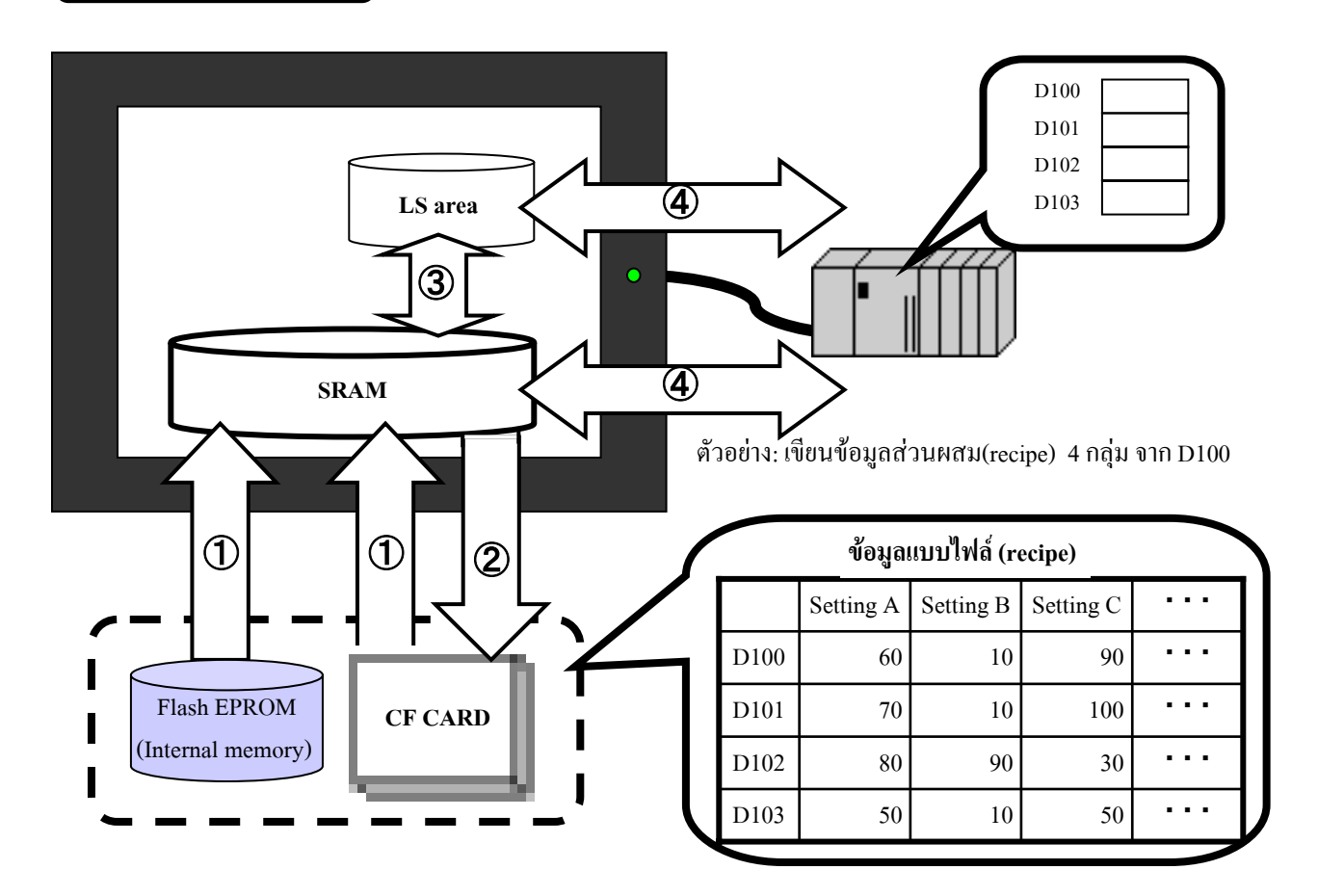

1. การถ่ายโอนข้อมูลแบบมาตรฐาน (ข้อมูล → SRAM) อันดับแรกข้อมูลต้องถูกเขียนลงใน SRAM หากต้องการเขียนข้อมูลที่ บันทึกอยู่ในหน่วยความจำ FEPRAM หรือการ์ด CF ไปยังเครื่อง PLC

 การถ่ายโอนข้อมูลจากหน่วยความจำ SRAM ไปยังการ์ด CF: ข้อมูลที่ถูกเก็บใน SRAM ถูกเก็บในการ์ด CF เมื่อมีการถ่ายโอน ข้อมูลเครื่องGP

การกำหนดให้บันทึกไปยังพื้นที่ LS: ข้อมูลแบบไฟล์สามารถถูกเก็บในพื้นที่ LS จากนั้นถูกแก้ไข และถูกถ่ายโอนไปยังเครื่อง
PLC โดยใช้สวิตซ์จากจอแสดงผลไฟล์เพื่อถ่ายโอนข้อมูลจากLS->PLC และ PLC->LS

 คารถ่ายโอนข้อมูล : การถ่ายข้อมูลแบบไฟล์ไปยังอุปกรณ์ที่เชื่อมต่อนั้นมี 2 วิธีคือถ่ายโอนจากหน้าจอโดยใช้จอแสดงผลไฟล์ (ผู้ใช้สั่ง) และการถ่ายโอนข้อมูลโดยกำหนดเวิร์ดแอดเดรสสำหรับควบคุมการส่งข้อมูลที่ด้านของอุปกรณ์ที่เชื่อมต่อ (อัตโนมัติ)

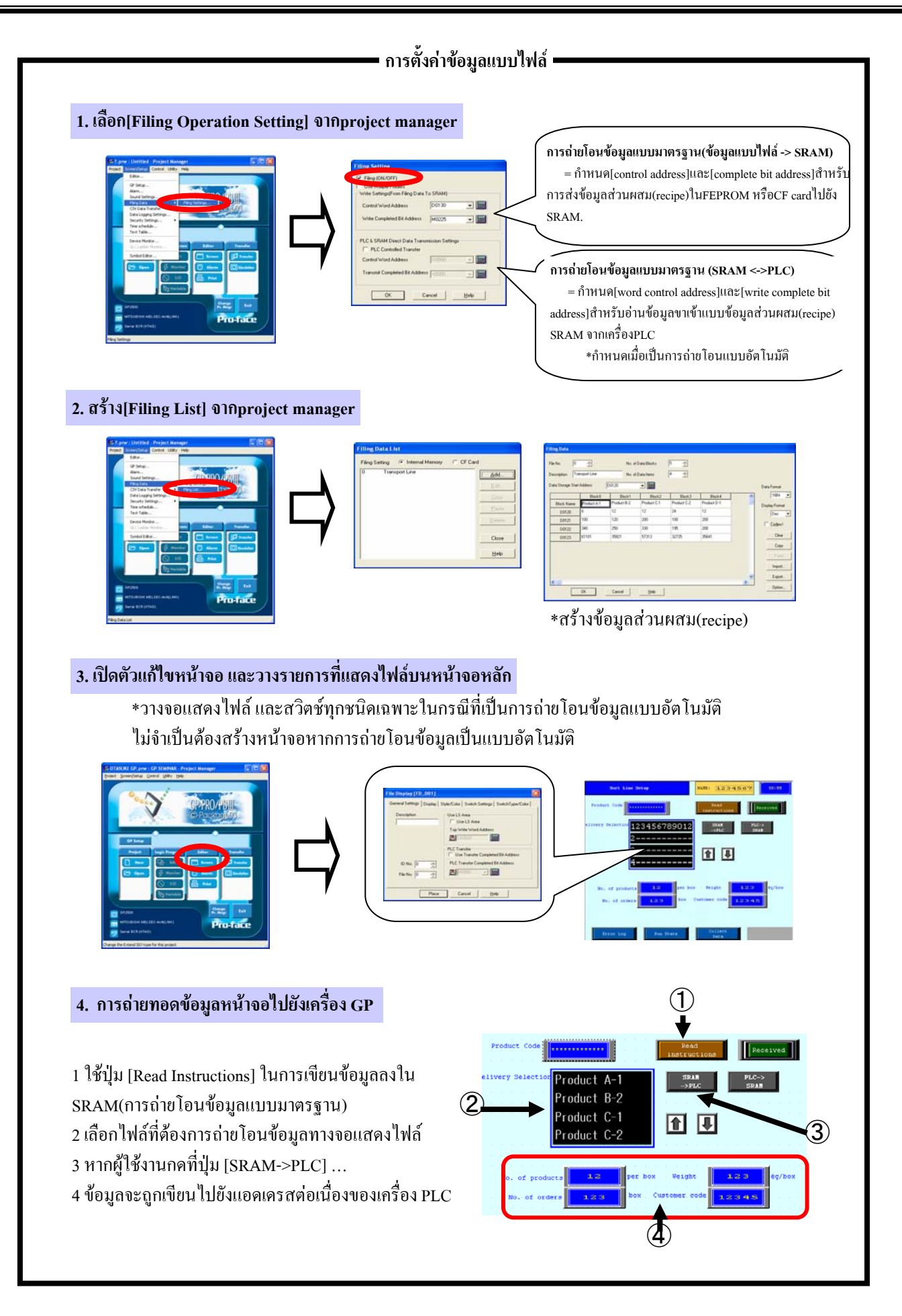

解説

# การตั้งค่าการข้อมูลแบบไฟล์

การจะถ่ายโอนข้อมูลแบบไฟล์ไปยังเครื่องPLCนั้นข้อมูลที่เก็บไว้ในCF card หรือFPEROM ต้องบันทึกลงในSRAM ของเครื่องGPก่อน (โดยการใช้การถ่ายโอนข้อมูลแบบมาตรฐาน) การตั้งค่าการถ่ายโอนข้อมูลมาตรฐานได้อธิบายไว้คังต่อไปนี้

(1) การเลือกการตั้งค่าการเก็บข้อมูลแบบไฟล์

จากแถบเมนูเถือกที่[Screen/ Setup] -> [Filing Data] -> [Filing Setting ]

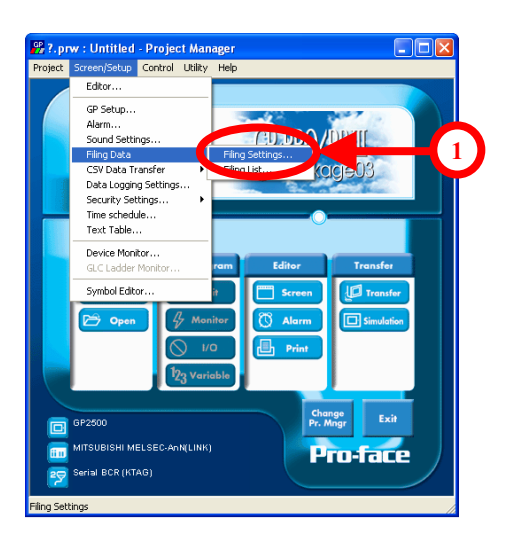

(2) การตั้งค่ารายละเอียดการเก็บข้อมูลแบบ ไฟล์

Filing ON/ OFF: เลือกที่ช่องนี้เมือด้องการใช้ฟังก์ชั่นการ เก็บข้อมูลแบบไฟล์

Use Multiple Folders: เลือกที่ช่องนี้เมื่อต้องการลงทะเบียน ไฟล์(หรือrecipes)จากโฟลเดอร์หลายๆโฟลเดอร์

•การถ่ายโอนข้อมูลแบบมาตรฐาน(ส่งข้อมูลแบบไฟล์ไปที่SRAM)

**Control Word Address:** กำหนดเวิร์ดแอคเครสสำหรับเป็นตัว ทริกเกอร์หรือโหมดที่เขียนข้อมูลแบบไฟล์ลงในSRAM

**Transmit Complete Bit Address**:กำหนดบิตแอดเดรสที่จะ เปลี่ยนเป็นสถานะเปิดเมื่อมีการเขียนข้อมูลแบบไฟล์ลงในSRAM

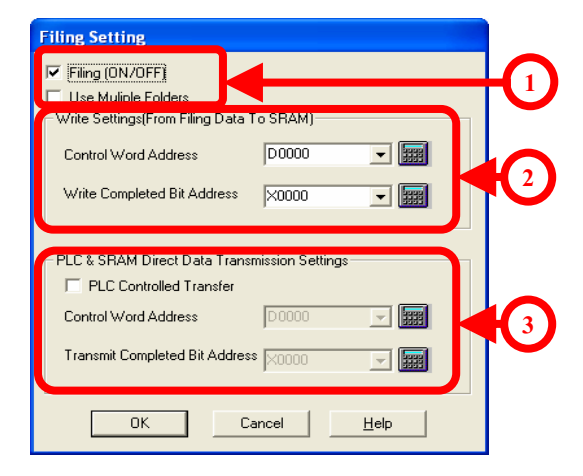

#### 3

2

•การตั้งค่าการถ่ายโอนข้อมูล(ระหว่างSRAM กับเครื่องPLC) PLC Controlled Transfer: เลือกที่ช่องนี้เพื่อถ่ายโอนข้อมูลโดยใช้เครื่องPLC (การถ่ายโอนข้อมูลแบบอัตโนมัติ) Control Word Address: กำหนดเวิร์ดแอเดรสสำหรับเป็นตัวทริกเกอร์หรือโหมดที่เขียนข้อมูลแบบไฟล์ลงในSRAM Transmit Completed Bit Address: กำหนดบิตแอดเดรสที่จะเปลี่ยนเป็นสถานะเปิดเมื่อมีการเขียนข้อมูลแบบไฟล์ลงในSRAM

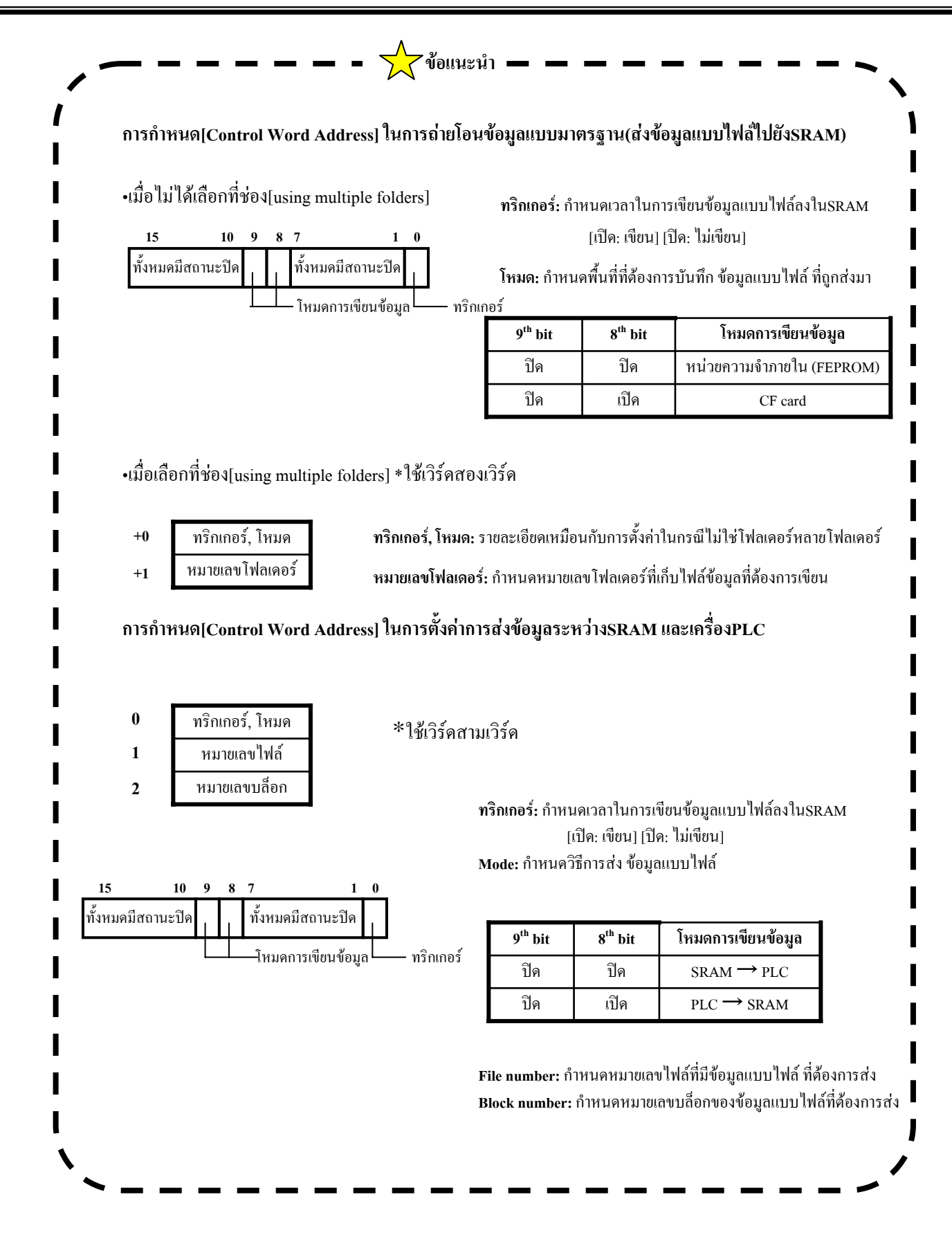

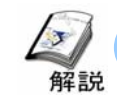

### รายการข้อมูลแบบไฟล์

รายการของข้อมูลแบบไฟล์จะอธิบายถึงพื้นที่ที่บันทึกข้อมูลแบบไฟล์, การลงทะเบียนข้อมูลแบบไฟล์และ รายละเอียดการตั้งค่าต่างๆ

#### (1) การเลือกรายการข้อมูลแบบไฟล์

1

จากแถบเมนูเลือกที่ [Screen/ Setup]-> [Filing Data] -> [Filing Data List]

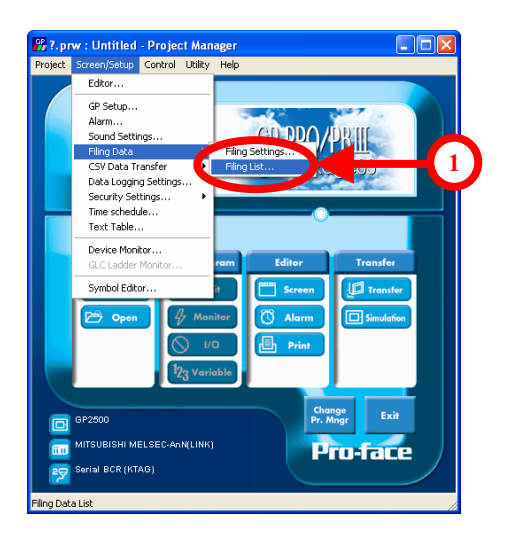

(2) การตั้งค่ารายการของข้อมูลแบบไฟล์ (เมื่อไม่ได้เลือกใช้แบบหลายโฟลเดอร์)

1

เลือกพื้นที่ที่ต้องการบันทึกข้อมูลแบบไฟล์

2

แสดงรายการไฟล์ที่ลงทะเบียนแล้ว

3

Add: เพิ่มการตั้งค่าสำหรับไฟล์ที่จะลงทะเบียน Edit: เปลี่ยนการตั้งค่าไฟล์ Copy: คัดสอกการตั้งค่าไฟล์ที่ลงทะเบียนแล้ว Paste: วางการตั้งค่าไฟล์ที่ได้คัดลอกไว้ Delete: ลบการตั้งค่าไฟล์ที่ลงทะเบียนแล้ว

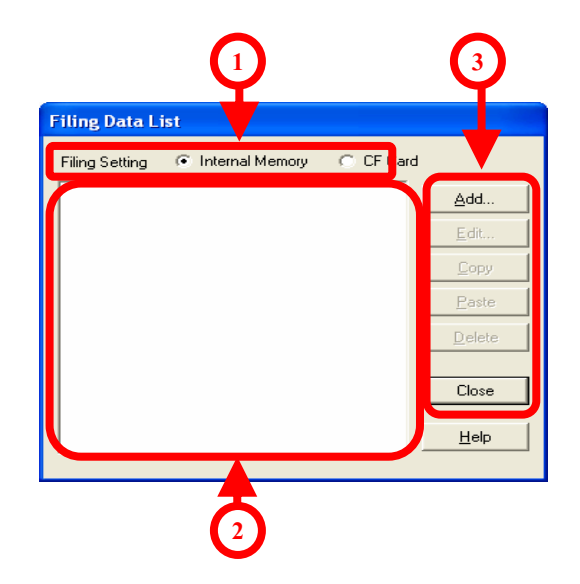

(3) การตั้งค่ารายการของข้อมูลแบบไฟล์ (เมื่อเลือกใช้แบบหลายโฟลเคอร์) แสดงรายการ โฟลเดอร์ที่ได้ลงทะเบียนไว้ในหน่วยความจำภายใน[Interna Filing Date \_ist Memory]และ[CF Card] Filing Setting Internal 1-Filing Dat CF Card 2 Add <u>E</u>dit. แสดงรายการไฟล์ที่ได้บันทึกไว้ในแต่ละโฟลเดอร์ 3 <u>D</u>elete Add: เพิ่มการตั้งค่าสำหรับไฟล์ที่จะลงทะเบียน Close Help Edit: เปลี่ยนการตั้งค่าไฟล์ Copy: คัดลอกการตั้งค่าไฟล์ที่ลงทะเบียนแล้ว Paste: วางการตั้งค่าไฟล์ที่ได้คัดลอกไว้ Delete: อบการตั้งค่าไฟล์ที่ลงทะเบียนแล้ว (4) การตั้งค่า ข้อมูลแบบไฟล์ ้ กำหนคจำนวนไฟล์ของข้อมูลแบบไฟล์ที่ลงทะเบียนไว้ ้ จำนวนไฟล์ที่ลงทะเบียนได้มากที่สุดคือ 2048 ไฟล์ ÷ 2 Description: Data Storage Start Address Dooor Data Format กำหนดแอดเดรสเริ่มต้นสำหรับการส่งข้อมูล 16Bit \* 5 Block Na isplay Format 3 0,000 Dec • D0001 No. of Data Blocks: กำหนดจำนวนบล็อกของข้อมูลที่จะส่ง D0002 Clear D0003 ในไฟล์หนึ่งไฟล์ จำนวนที่มากที่สุดคือ1650 (ทั้งนี้จำนวนที่ n D0004 Сору D0005 6 มากที่สุดอาจเปลี่ยนแปลงขึ้นกับจำนวนข้อมูล) 0 D0008 Import. 0 D0007 Export D0008 No. of Data Items: กำหนดจำนวนรายการในหนึ่งบล็อก Help จำนวนรายการที่มากที่สุดคือ9999 รายการ 4 ป้อนค่าต่างๆในทุกๆบล็อก 5 Data Format: เลือกเป็นข้อมูล ขแบบ 16 บิตหรือ32 บิต Display Format: เลือกรูปแบบการแสดง ข้อมูลแบบไฟล์ เป็นแบบ[Dec] หรือ [Hex] Code+/-: เลือกที่ช่องนี้เพื่อให้สามารถแสดงค่าในตารางที่เป็นค่าลบได้ 6 Import: สามารถเพิ่มข้อมูลจากๆฟล์อื่นๆ(ไฟล์สกุล CSV)มาเป็นข้อมูลแบบไฟล์ได้ Export: สามารถบันทึกข้อมูลแบบไฟล์ เป็นไฟล์สกุลCSV ได้

Option: สามารถกำหนดให้ส่งชื่อของรายการและหมายเลขบล็อกได้

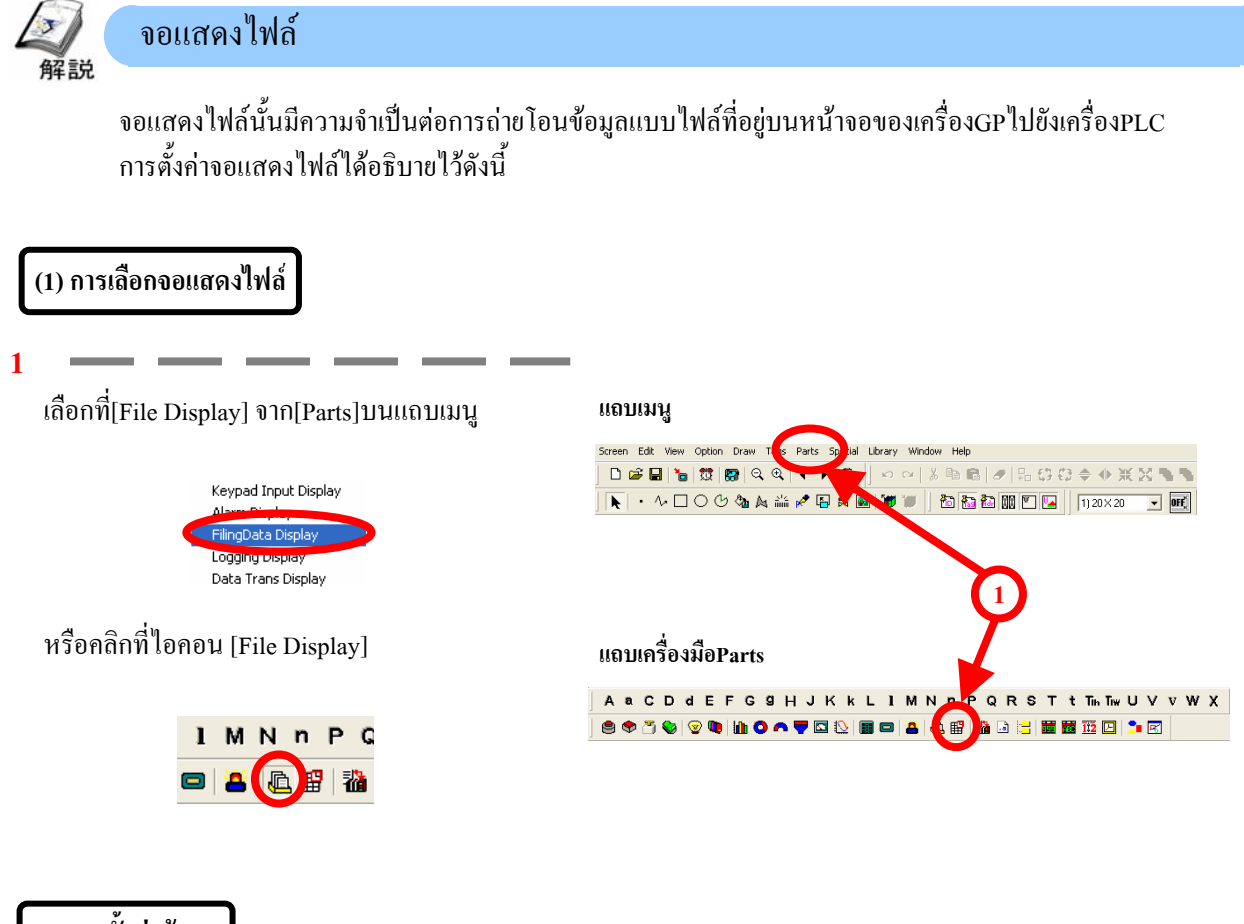

(2) การตั้งค่าข้อมูล

**ID No.: กำหน**ุดหมายเลขID เพื่อเป็นตัวแสดงว่าจอแสดงไฟล์และ สวิตช์พิเศษนั้นเกี่ยวข้องกัน และตรวจสอบให้แน่ใจว่าไม่มีการใช้ หมายเลขIDซ้ำกันในจอแสดงมากกว่าสองจอ

File No.: กำหนดหมายเลขไฟล์ที่จะแสดงชื่อรายการ

File Display [FD\_001] General Settings Display Style/Color Switch Settings Switch Type/Color Jse LS Area Use LS Area Top Write Word Addr 898 ( Use Transfer Completed Bit Add ID No. ÷ PLC Transfer Completed Bit Ad 3 - -File No. -Place Cancel Help

2

กำหนดว่าต้องการใช้พื้นที่LSหรือไม่ กำหนดแอดเดรสเริ่มต้นของพื้นที่LSที่ข้อมูลจะถูกจัดเก็บไว้ชั่วกราวโดยการใช้เวิร์ดแอดเดรส สามารถแสดงผลหรือแก้ไขข้อมูลโดยการใช้พื้นที่LSได้

3

กำหนดบิตแอดเดรสที่จะเปลี่ยนเป็นสถานะเปิดเมื่อทำการส่งข้อมูลแบบไฟล์ไปยังเครื่องPLCเสร็จสมบูรณ์ บิตแอดเดรสนี้จะไม่เปลี่ยนไปเป็นสถานะปิดโดยสมบูรณ์ 1

#### (3) การตั้งค่าข้อมูล

No. of Display Lines: กำหนดจำนวนบรรทัดที่จะแสดงผล จำนวน บรรทัดที่มากที่สุดคือ 50 บรรทัด

No. of Display Characters: กำหนดจำนวนตัวอักษรที่จะแสดงผล ในหนึ่งบรรทัด จำนวนตัวอักษรที่มากที่สุดคือ 100 ตัว Direct Selection: เมื่อเลือกที่ช่องนี้จะสามารถสัมผัสที่หน้าจอเพื่อ เลือกรายการทุกๆรายการที่แสดงผลอยู่บนหน้าจอ Cursor Position Control: เมื่อเลือกที่ช่องนี้จะสามารถควบคุม ตำแหน่งของเคอร์เซอร์ได้ถึงแม้ว่าจะมีการเปลี่ยนไปยังหน้าจอใหม่ก็

ตำแหนงของเคอรเซอร ได้ถึงแม้วาจะมีการเปลี่ยนไปยังหน้าจอไหมก์ ตาม โดยเคอร์เซอร์จะกลับมาอยู่ที่ตำแหน่งบรรทัดแรกทุกครั้งที่เริ่ม การทำงานเครื่องGPใหม่ 
File Display [f: 001]
Image: Control in the settings

General Settings
Display

No. of Display Lines
12

Image: Display Lines
12

Image: Display Lines
12

Image: Display Lines
12

Image: Display Lines
12

Image: Display Lines
12

Image: Display Lines
12

Image: Display Lines
12

Image: Display Characters
40

Image: Display Characters
12

Image: Display Characters
12

Image: Display Characters
12

Image: Display Characters
12

Image: Display Characters
12

Image: Display Characters
12

Image: Display Characters
12

Image: Display Characters
12

Image: Display Characters
12

Image: Display Characters
12

Image: Display Characters
12

Image: Display Characters
12

Image: Display Characters
12

Image: Display Characters
12

Image: Display Characters
12

Image: Display Characters
12

Image: Display Characters
12

Image: Display Characters
12

Image: Display Char

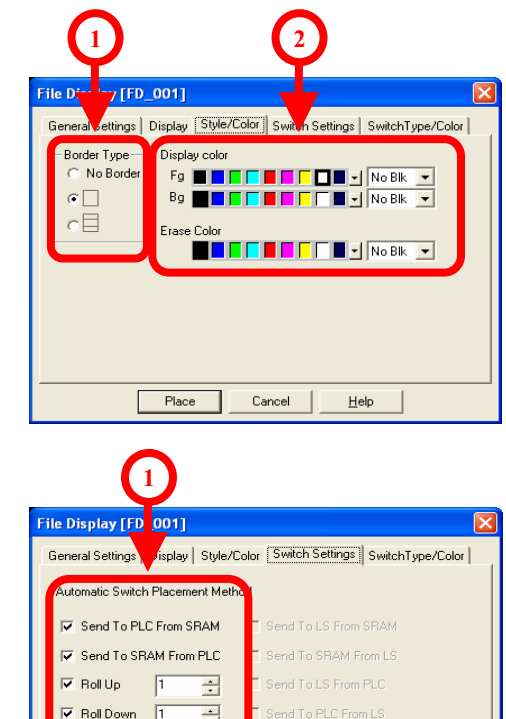

(4) การตั้งลักษณะ/สี

1

เลือกรูปแบบของกรอบจอแสดงจากสามรูปแบบ

2

เลือกสีแสดงผลและสีเมื่อข้อมูลถูกลบ

(5) การตั้งรายละเอียดของสวิตช์

1

เลือกสวิตช์พิเศษที่ต้องการใช้งานกับจอแสดงไฟล์

(6) การตั้งชนิด/สีของสวิตช์

1

เลือกชนิดและสีของสวิตช์พิเศษ

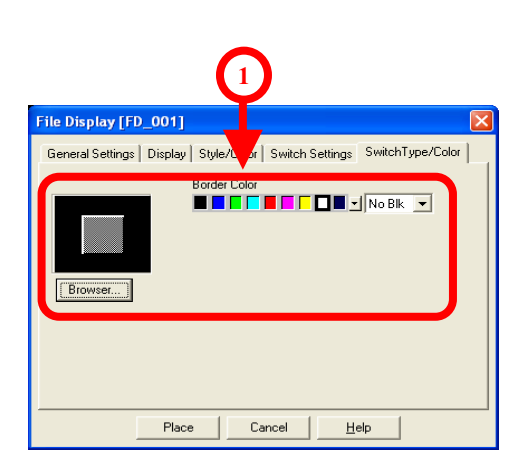

Cancel

<u>H</u>elp

Place

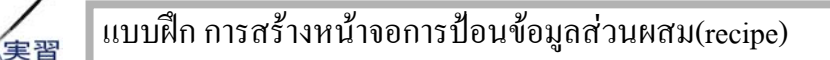

อธิบายวิธีการสร้างหน้าจอการป้อนข้อมูลส่วนผสม(recipe)

[ขั้นตอน]

1.กำหนดการจัดเก็บข้อมูลแบบไฟล์

2. ลงทะเบียนข้อมูลส่วนผสม(recipe) ที่รายการข้อมูลแบบไฟล์

- 3. เปิดหน้าจอหลัก[B14]
- 4. ตั้งค่า/วางจอแสดงผลการเก็บบันทึกไฟล์

(1) เลือกรายการข้อมูลแบบไฟล์

1

จากแถบเมนู เลือกที่ [Screen/ Settings] --> [Filing Data]--

> [Filing Operation Settings]

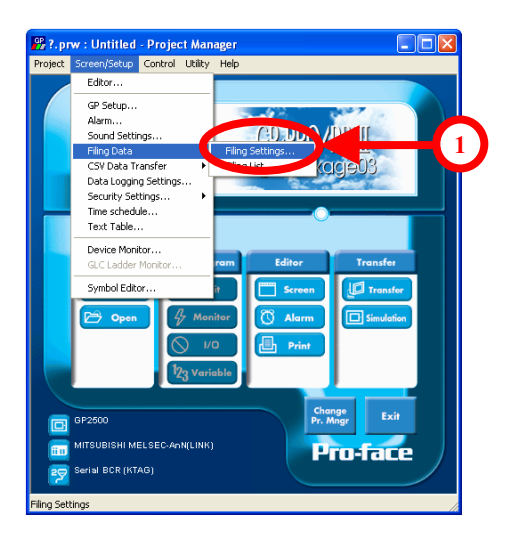

#### (2) ตั้งค่าการเก็บข้อมูลแบบไฟล์

1

เลือกที่ช่อง[Filing (ON/OFF)]

2

ที่[Control Word Address]กำหนดเป็น[D130] และที่[Write Completed Bit Address]กำหนดเป็น[M225]

3

ตรวจสอบว่าไม่ได้เลือกที่ช่อง[PLC Controlled Transfer] ไว้ และคลิกที่ [OK]

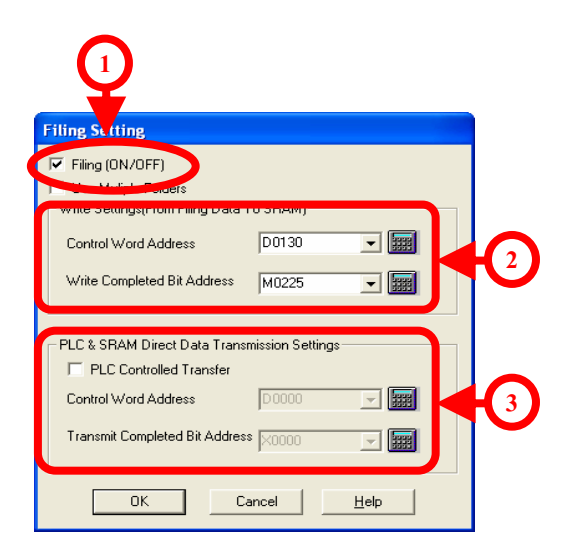

## (3) เปิดรายการข้อมูลแบบไฟล์

#### 1

จากแถบเมนู เลือกที่[Screen/ Setup] -> [Filing Data] -> [Filing List]

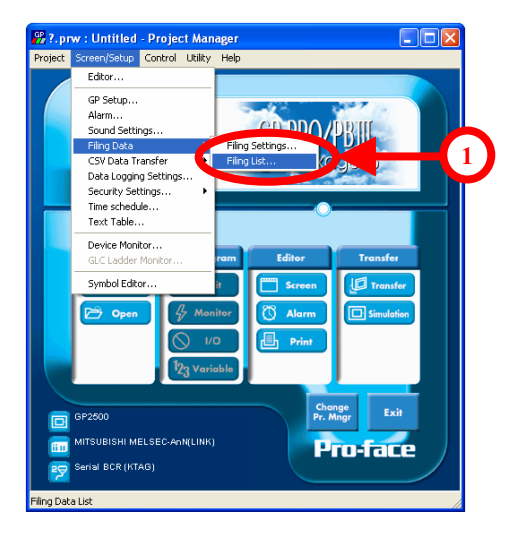

### (4) แก้ไขข้อมูลแบบไฟล์

เลือกที่ช่อง[Internal Memory] และคลิกเลือกที่[0\_Transport Line]

2

1

กดปุ่ม[Edit]

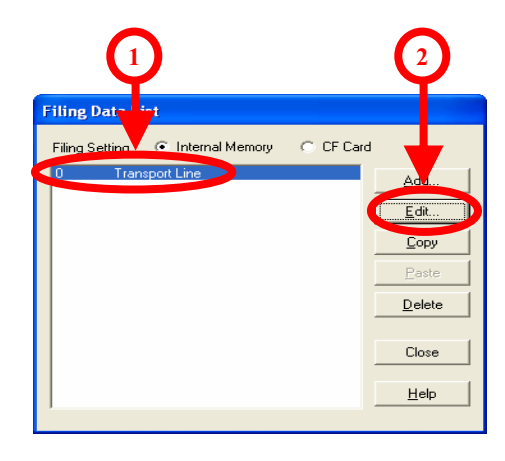

#### (5) ตั้งแอดเดรสเริ่มต้นการเก็บข้อมูล

1

ที่[Data Storage Start Address]กำหนดเป็น[D120]

| scription: Tra | nsport Line<br>Address | No. of<br>No. of<br>D0120 | Data Blocks<br>Data Items | 5 ÷         |             | Data Forma  |
|----------------|------------------------|---------------------------|---------------------------|-------------|-------------|-------------|
|                | Block0                 | Block1                    | Block2                    | Block3      | Block4      | 16Bit       |
| Block Name     | 0                      | Product B-2               | Product C-1               | Product C-2 | Product D-1 | Display For |
| D0120          | 0                      | 12                        | 12                        | 24          | 12          | Dec         |
| D0121          | 0                      | 120                       | 200                       | 100         | 200         |             |
| D0122          | 0                      | 250                       | 330                       | 195         | 200         | 1 Code      |
| D0123          | 0                      | 35821                     | 57313                     | 32725       | 35641       | Cle         |
|                |                        | -                         | - D                       | 1           | -           | Co          |

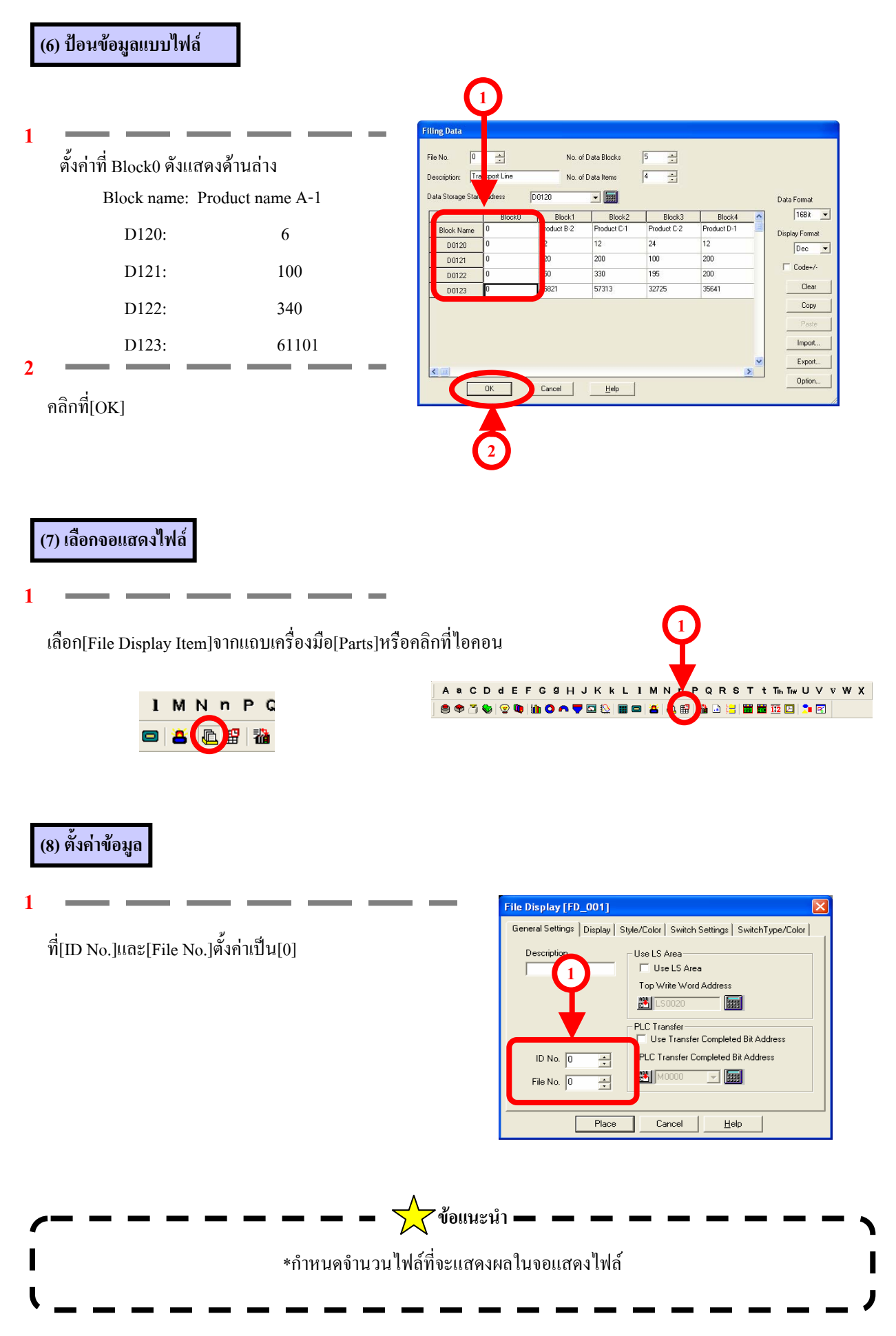

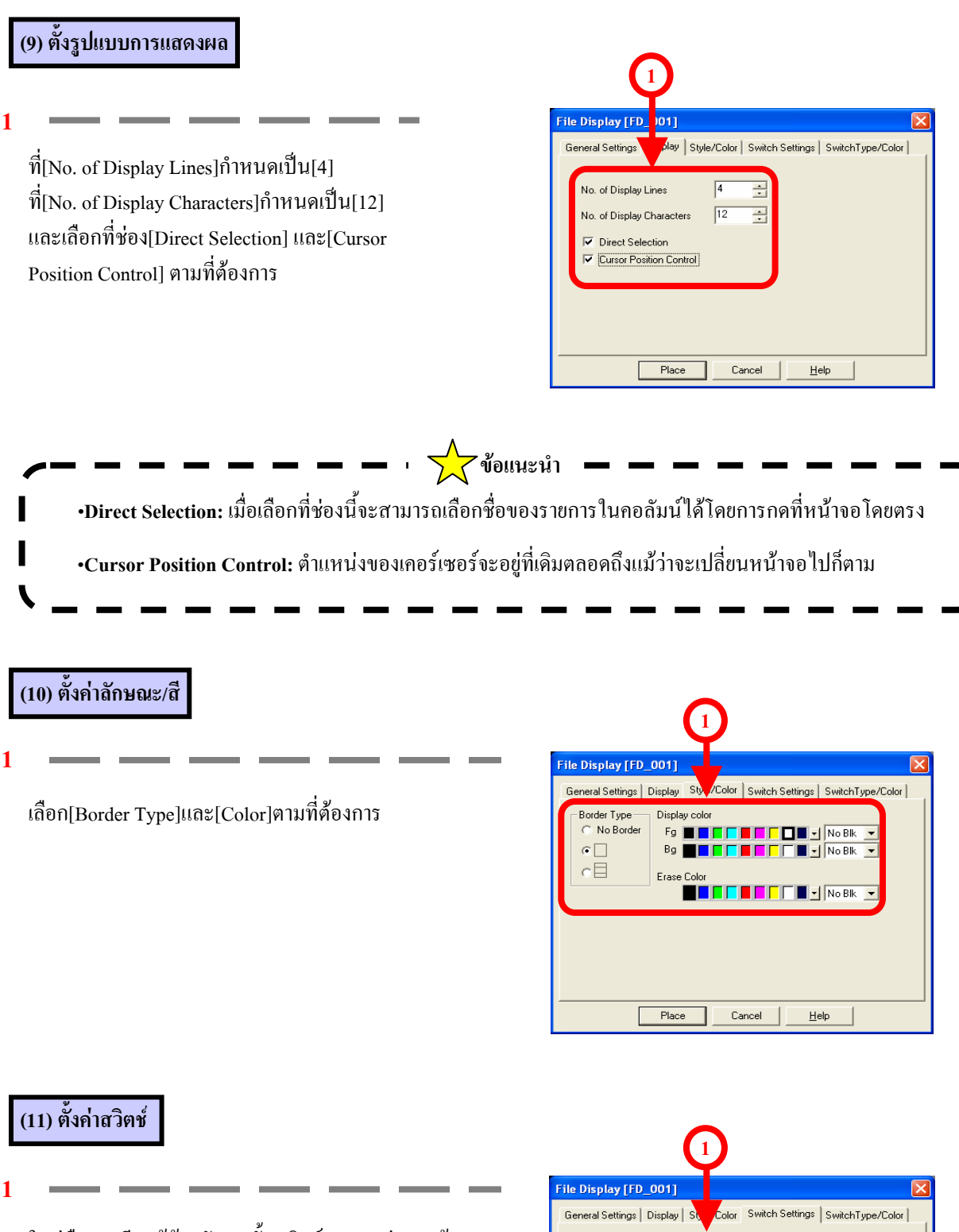

ในคู่มือการเรียนรู้ด้วยตัวเองนั้นสวิตช์จะวางอยู่บนหน้าจอ เรียบร้อยแล้วดังนั้นขั้นแรกให้ยกเลิกสวิตช์ที่เลือกไว้ และ กลิกที่ [Place] เมื่อทำการตั้งก่าเสร็จสมบูรณ์

| (1                              |                                        |
|---------------------------------|----------------------------------------|
| File Display [FD_001]           |                                        |
| General Settings   Display   St | Color Switch Settings SwitchType/Color |
| Automatic Switch Placement Me   | ethod                                  |
| 🔲 Send To PLC From SRAM         | E Send To LS From SRAM                 |
| Send To SRAM From PLC           | 🔲 Send To SRAM From LS                 |
| 🗖 Roll Up 🔰 👘                   | E Send To LS From PLC                  |
| E Boll Down 1 🚽                 | E Send To PLC From LS                  |
|                                 |                                        |
|                                 |                                        |
|                                 |                                        |
| Place                           | Cancel <u>H</u> elp                    |

# (12) วางจอแสดงไฟล์ เปลี่ยนจอแสดงไฟล์ให้เป็นข้อมูลขาเข้าภายในกรอบสี B14: Setup Input\* Sort Line NAME: 1234567 HH: MM แคงและวางจอแสคงไฟล์ลงบนหน้าจอ eceived 123456789012 12345 Error Log 🗙 ข้อแนะนำ ้สวิตช์สำหรับการเก็บบันทึกข้อมูลแบบไฟล์นั้นจะถูกวางลงบนหน้าจอพร้อมๆกับจอแสดงไฟล์ โดยวัตถุทั้งหมดจะถูก จัดเป็นกลุ่มในช่วงเวลานี้

หากต้องการแก้ไขวัตถุแต่ละตัว ให้กลิกเมาส์ด้านขวาและเลือกยกเลิกการจัดกลุ่ม[ungroup]

ตัวอย่าง:

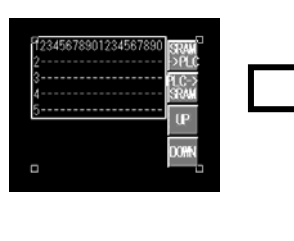

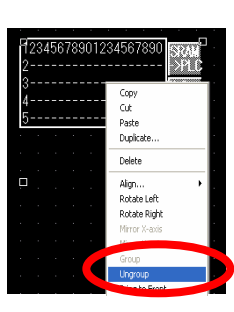

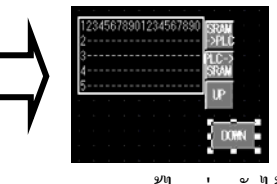

สามารถแก้ไขแต่ละตัวได้

นอกจากนี้ในกรณีที่ใช้สวิตช์พิเศษ[Special Switch]เพื่อเพิ่มสวิตช์สำหรับการเก็บบันทึกข้อมูลแบบไฟล์นั้น จอแสดง ไฟล์ และ[ID. No.]ของสวิตช์ที่เพิ่มเข้ามาต้องตรงกัน

สามารถกำหนดให้แสดงไฟล์หลายๆไฟล์บนหน้าจอเดียวได้และการเลือกว่าแผงสวิตช์ใดจะใช้งานกับจอแสดงไฟล์จอ ไหนจะถูกตัดสินใจตาม [ID. No]

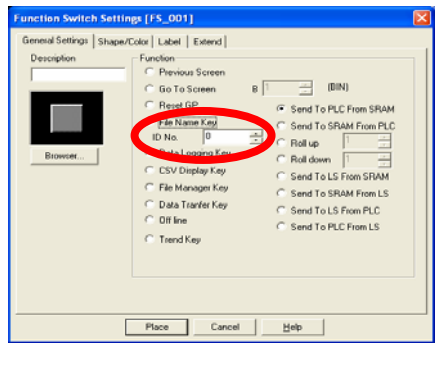

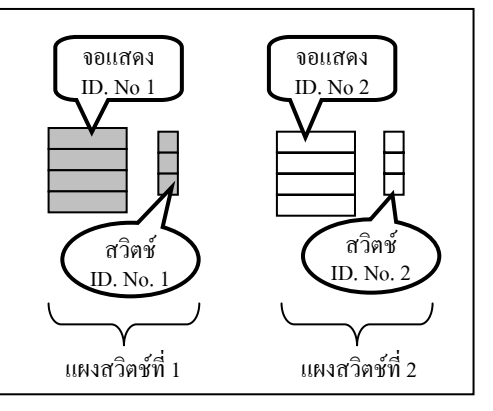

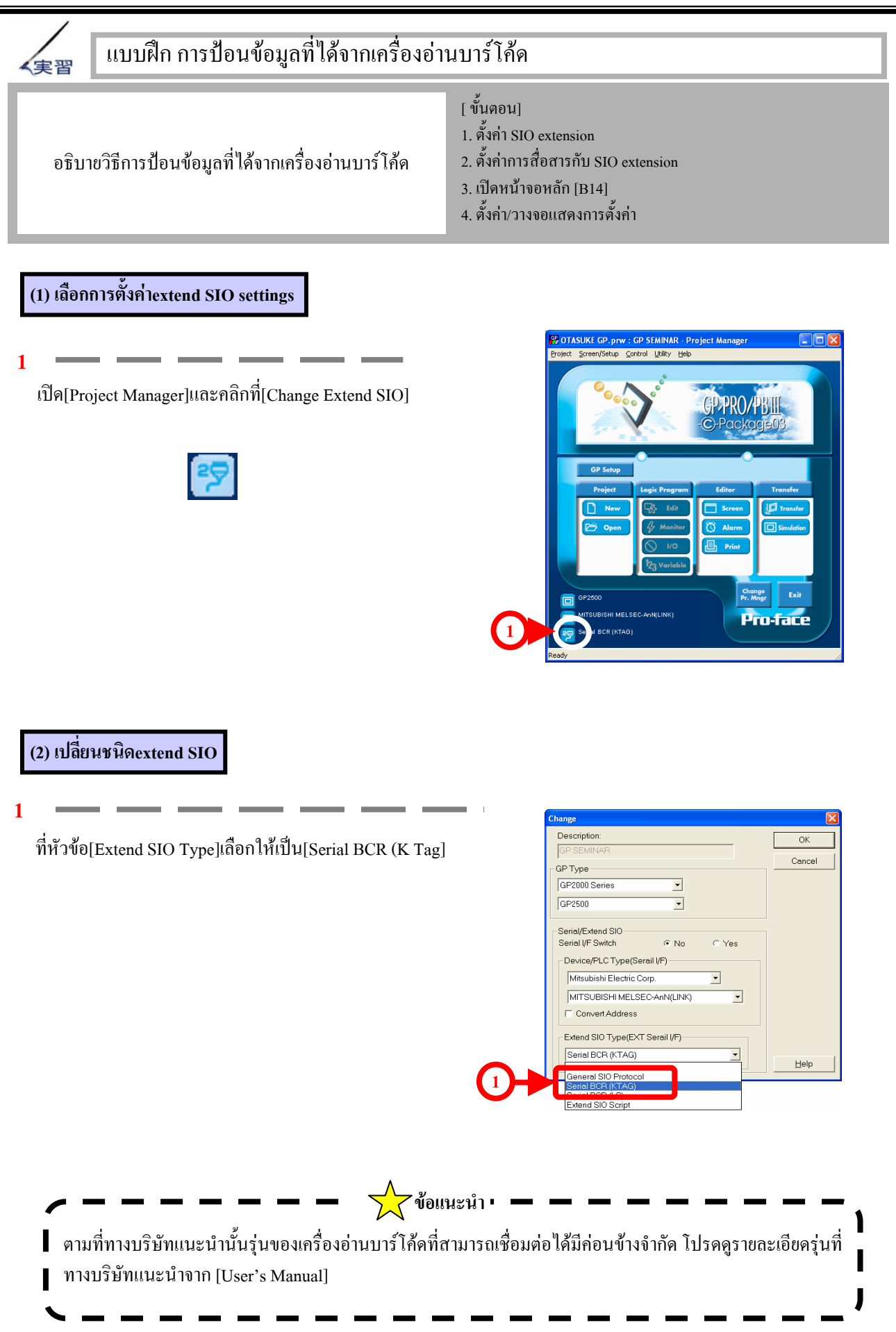

#### (3) เลือกการตั้งค่าการสื่อสารกับextend SIO

#### 1

คลิกที่ไอคอน [System Settings]

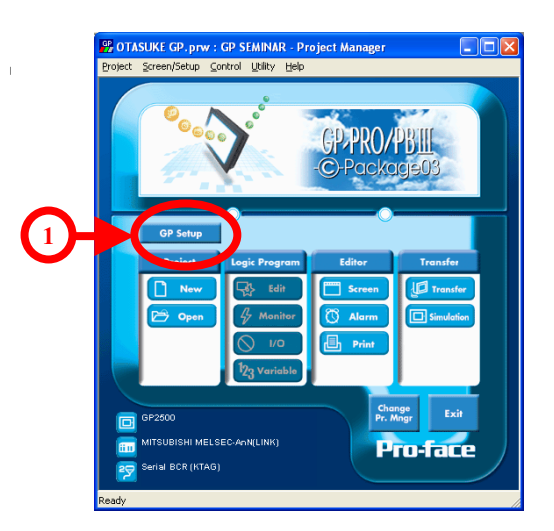

#### (4) ตั้งค่าextend SIO

1

คลิกที่[Extend SIO Settings] ในแถบหัวข้อ[Extended Settings] จะปรากฏหน้าต่าง[Extend SIO Communication Settings] จากนั้นทำการตั้งค่าการสื่อสารของSIO โดยจะต้องตรงกับการตั้งค่า การสื่อสารของเครื่องอ่านบาร์โค้ดที่จะนำมาใช้

| Extend SIO con | nmunication s | ettings  |        |  |
|----------------|---------------|----------|--------|--|
| Transmission S | peed 9600     | •        |        |  |
| Data Length    | Parity Bit    | Stop Bit | RI/VCC |  |
| C 7 Bits       | None          | C 2 Bit  | ⊙ BI   |  |
| 8 Bits         | C Odd         | I Bit    | C VCC  |  |
|                | C Even        |          |        |  |
|                |               |          |        |  |
|                |               |          |        |  |

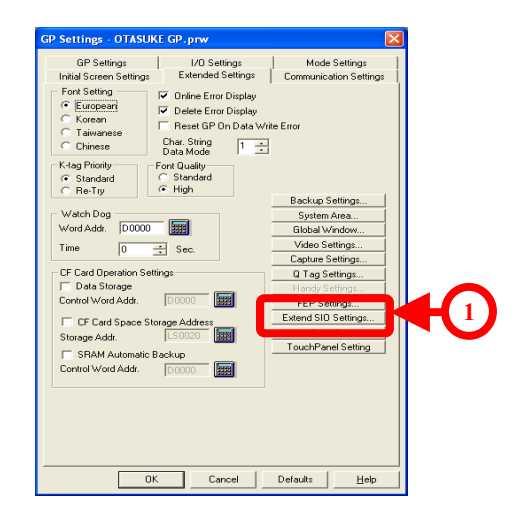

\*โปรคดูคู่มือเครื่องอ่านบาร์โค้คในการตั้งค่าการสื่อสารสำหรับเครื่อง อ่านบาร์โค้ค

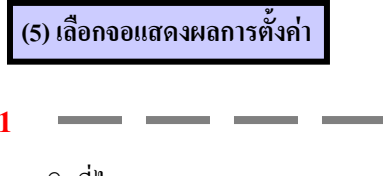

คลิกที่ไอคอน[Settings Display]จากแถบเครื่องมือParts

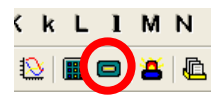

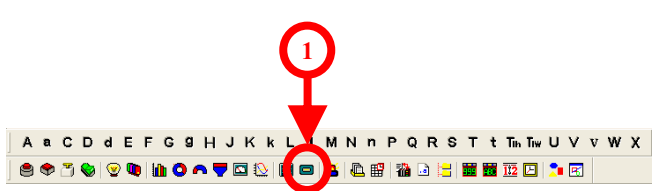

## (6) ตั้งค่าข้อมูล

#### 1

ที่[Word Address]กำหนดเป็น[D125] ที่[Start]ให้เลือกแบบ[Bit] และที่[Trigger Bit Address]กำหนดเป็น[M230]

(7) ตั้งค่ารูปแบบการแสดงผล

#### 1

เลือกที่ช่อง[Char. String]

#### 2

ที่[No. of Display Char]กำหนดก่าเป็น[13] และที่[Character Size]เลือกขนาด

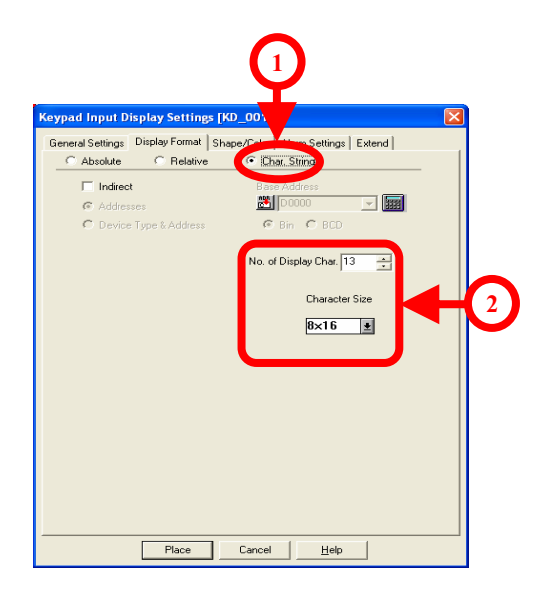

## (8) การตั้งค่ารูปร่าง/สี

1

คลิกที่[Browser]และเลือกรูปตามที่ต้องการ นอกจากนี้ให้เลือกสี[Text]และ[Plate]ตามที่ต้องการ

| •                   |                                                                               |              |                                                                                                    |                                  |
|---------------------|-------------------------------------------------------------------------------|--------------|----------------------------------------------------------------------------------------------------|----------------------------------|
| Keypad Input Disp   | lay Settings                                                                  | [KD 01]      |                                                                                                    | E                                |
| General Settings Di | splay Format                                                                  | Shap olor Al | arm Settings   E:                                                                                                    | ktend                            |
| Browser             | Color Type<br>Direct<br>Indirect<br>Border Color<br>Text Color<br>Plate Color | Select I     | ndirect Address A<br>a After Display Ac<br>a After Base Addr<br>a After Base Addr<br>a a a a a a a a a a a a a a a a a a a | No Bik V<br>No Bik V<br>No Bik V |
| _                   |                                                                               |              |                                                                                                    |                                  |
|                     |                                                                               |              |                                                                                                    |                                  |
|                     |                                                                               |              |                                                                                                    |                                  |
|                     |                                                                               |              |                                                                                                    | 4                                |
|                     | Place                                                                         | Cancel       | <u>H</u> elp                                                                                                    |                                  |

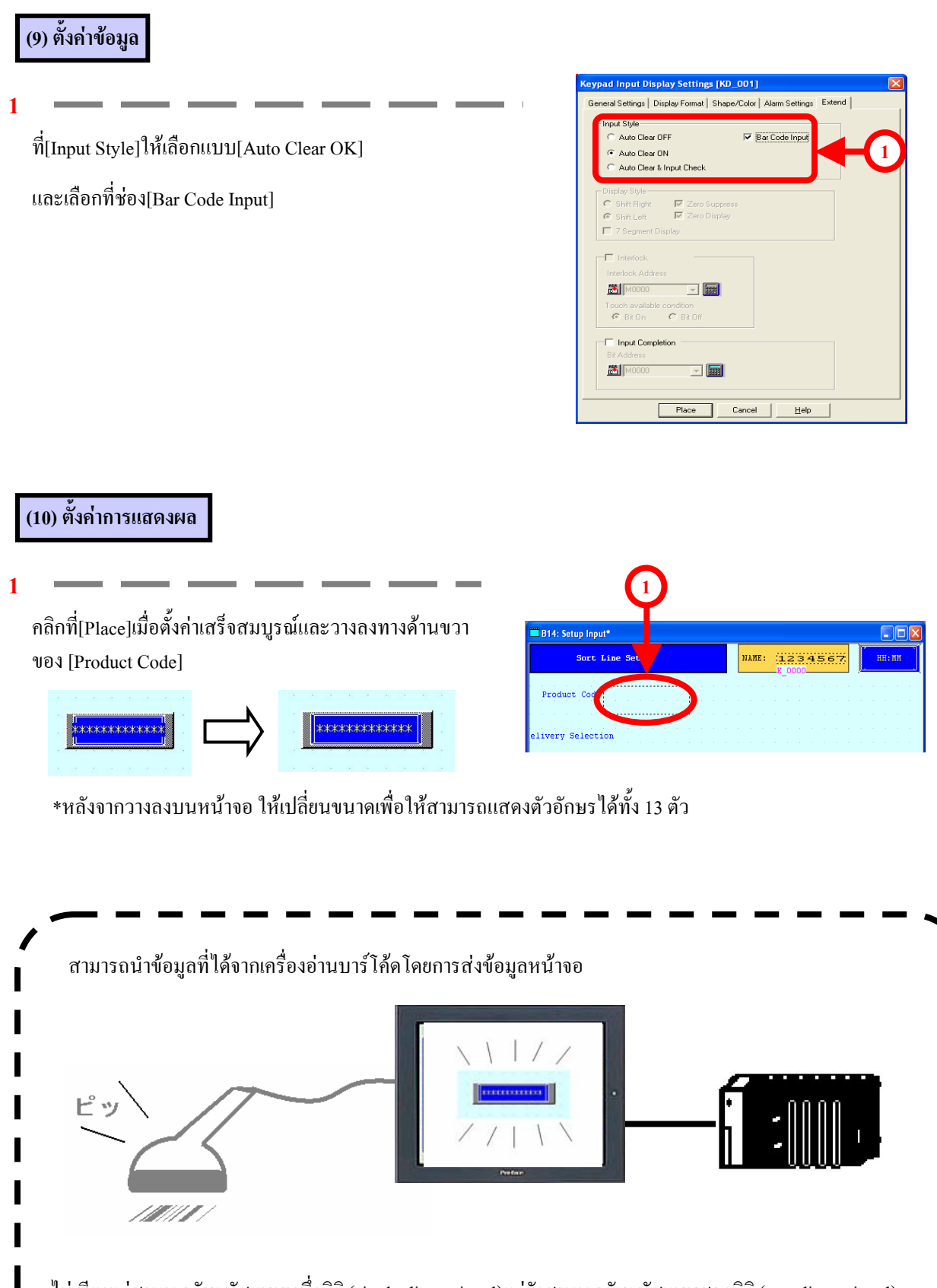

ไม่เพียงแต่สามารถรับรหัสแบบหนึ่งมิติ (single dimensional)แต่ยังสามารถรับรหัสแบบสองมิติ (two dimensional) โปรดดูรายละเอียดเพิ่มเติมจากคู่มืออ้างอิงTag Reference